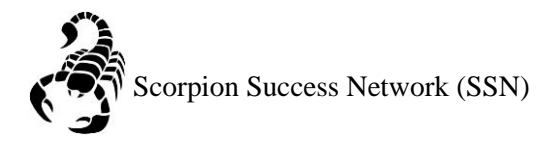

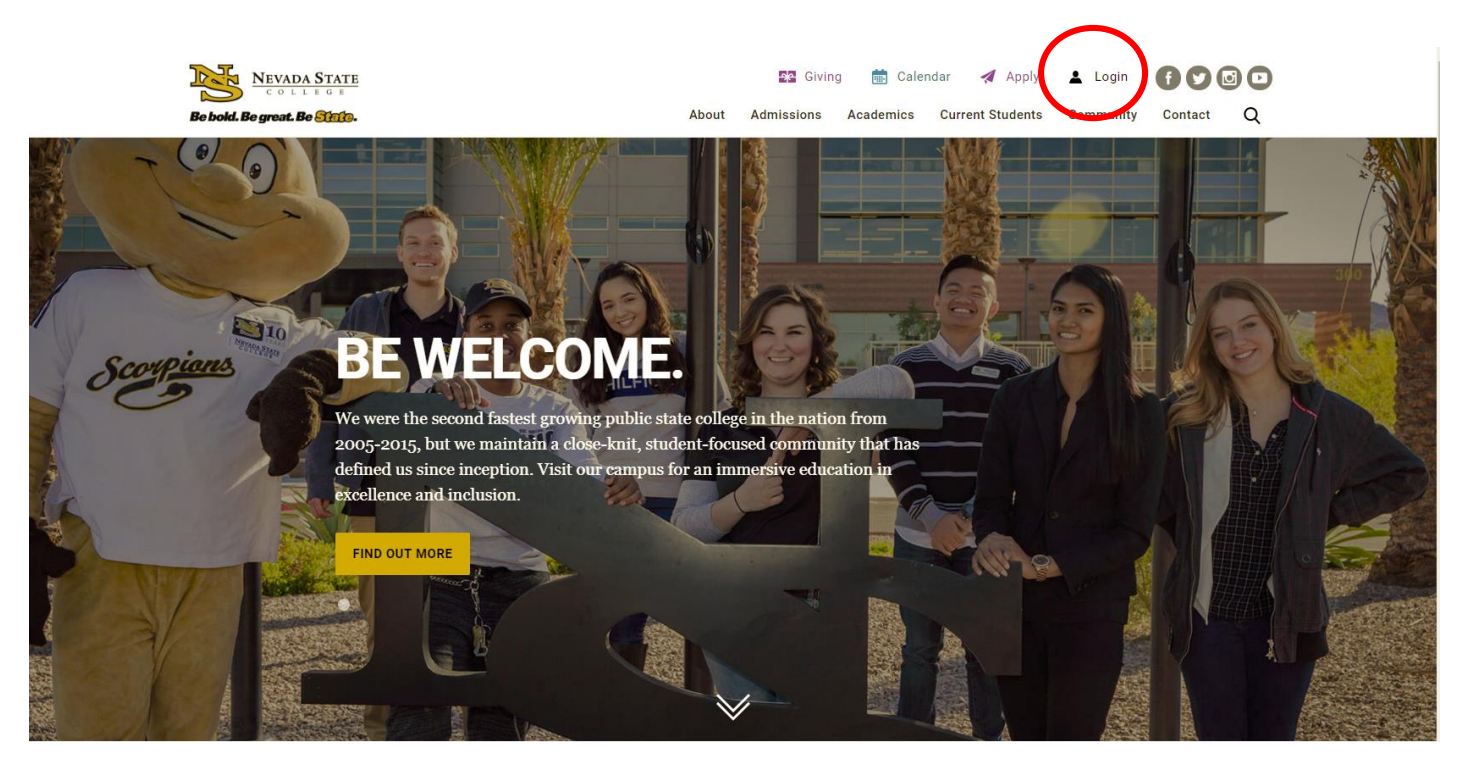

Step 1: Go to the <u>NSC website</u> and click the Login icon at the top right hand of the screen.

Step 2: Log in with your NSHE Number (student number) and Password

| NEVADA STATE<br>COLLEGE                                                                                          |
|----------------------------------------------------------------------------------------------------|
| Sign In                                                                                                    |
| NSHE/NSC ID                                                                                                    |
| Password                                                                                                    |
| LOGIN                                                                                                    |
| Forgot Password   First Time Users   Need Help?                                                                  |
| Terms of Use:<br>By logging into myNSC, you agree to abide by the<br><u>NSHE Computing Resources Use Policy.</u> |
|                                                                                                    |
|                                                                                                    |

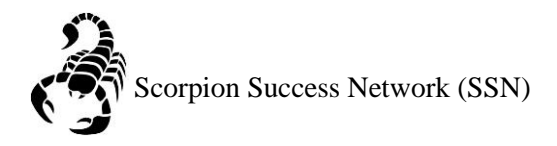

## Step 3: Click on Apps

| % QuickLaunch          |                      | •    |
|------------------------|----------------------|------|
| FAVORITES              |                      | Z    |
| PeopleSoft             |                      |      |
| 🛞 WCOnline             |                      |      |
| 🔘 KBox Support Portal  |                      |      |
|                        |                      |      |
|                        |                      |      |
|                        | Manage Favorites     | +Add |
| LAUNCHPAD              |                      |      |
|                        |                      |      |
| Email (Office 365)     |                      |      |
| Faculty Center         |                      |      |
| 🔘 Files                |                      |      |
| Online Courses (Webc   | ampus/Canvas)        |      |
| Refer Student to the S | tudent C.A.R.E. Team |      |
| Refer Student to Stude | ent Conduct          |      |
| 🙆 Scorpion Card        |                      |      |
| Survey Tool/Qualtrics  |                      |      |
| Warkday                |                      |      |
| + APPS                 |                      |      |
| + FACULTY CENTER       |                      |      |
| + HUMAN RESOURCES      |                      |      |
| + LIBRARY              |                      |      |
| + PEOPLESOFT           |                      |      |

Step 4: Click on **Scorpion Success Network**. You can drag the Scorpion Success Network to your favorites section of the Quick Launch Section.

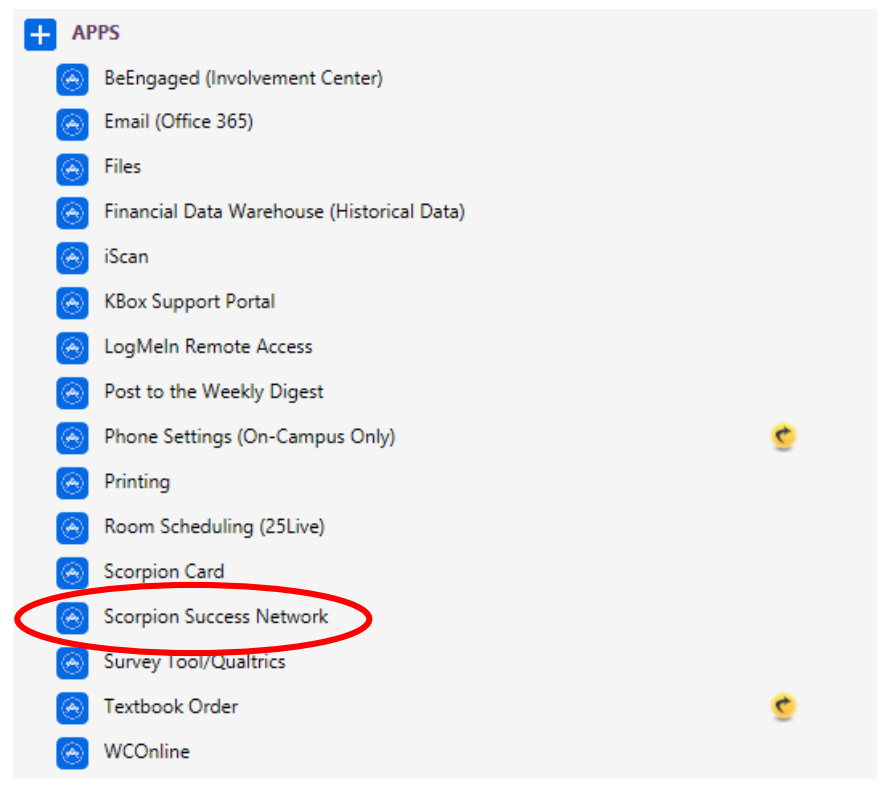

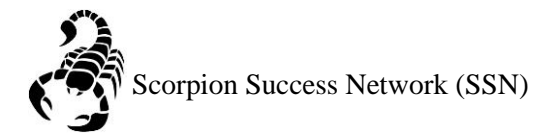

Sep 5: Click on the three lines the left side of the screen

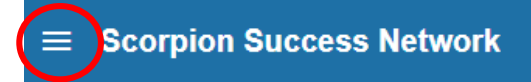

Step 6: Click Upcoming

| - | ×                  |
|---|--------------------|
| Ē | My Success Network |
|   | Upcoming           |

Step7: Click the three dots at the bottom of the appointment you wish to cancel.

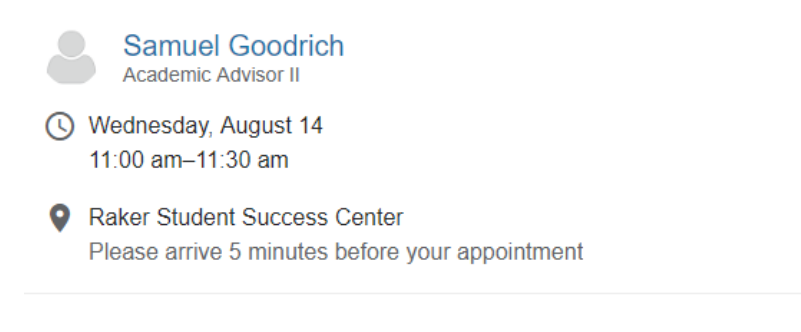

Step 8: Please provide a reason for the cancellation then click submit.

Are you sure you want to cancel your appointment with Samuel Goodrich on Wednesday, August 14th 11:00 AM?

You can add a message explaining why you need to cancel:

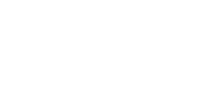

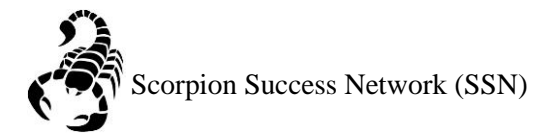

## Another way to cancel upcoming appointments is:

Step 1: Click on the three lines the left side of the screen

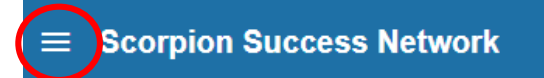

## Step 2: Click Dashboard

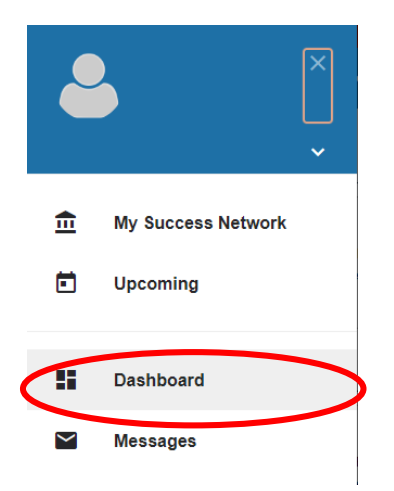

Step 3: Click the 'X' icon on the left side of the upcoming appointment

| 2 Dashboard |                                                                                                    |            |
|-------------|----------------------------------------------------------------------------------------------------|------------|
| WEDNESDAY   |                                                                                                    | TODAY      |
| 11:00 am    | Appointment  Reason: Advising Hold  Reaker Student Success Center  Jesse Poole                                                  |            |
| WEDNESDAY   |                                                                                                    | 08-14-2019 |
| 11:00 am    | Appointment  Reason: Graduation Requirements  Reason: Graduation Requirements  Reason: Graduation Requirements  Samuel Goodrich |            |

Step 4: Please indicate the reason to cancel the appointment then click submit

| <u>朱 × × </u>                                                                                                    |  |  |  |
|----------------------------------------------------------------------------------------------------|--|--|--|
| Cancel Appointment                                                                                                    |  |  |  |
| Are you sure you want to cancel your 11:00 am appointment with Samuel Goodrich?                                                 |  |  |  |
| You can send this person a message explaining why you have to cancel. This message will be saved<br>with the appointment notes: |  |  |  |
|                                                                                                    |  |  |  |
| * Required fields Never Mind Submit                                                                                             |  |  |  |